## INSTALACJA DRUKARKI ELEMIS GIGA W PROGRAMIE SUBIEKT GT Wer. 1.17

## WAŻNE ABY INSTALOWANA WERSJA SUBIEKTA BYŁA PRZYNAJMNIEJ 1.17 PONIEWAŻ W POPRZEDNICH POJAWIAŁY SIĘ BŁĘDY KTÓRE W TEJ WERSJI ZOSTAŁY WYELIMINOWANE.

1. Otwieramy program Kasiarz i z lewej strony klikamy na ikonie Drukarki Fiskalne. Następnie w tej zakładce robimy opcje dodaj. Po pojawieniu się okienka Dodanie konfiguracji należy wybrać drukarkę ELEMIS GIGA i nacisnąć przycisk OK

| ETT                                                                                            | ſ                       | Drukarki fiskalne <sup>Dodai Popraw</sup>                                                                                                    | Sprawdź połączenie                                      |          |
|------------------------------------------------------------------------------------------------|-------------------------|----------------------------------------------------------------------------------------------------|---------------------------------------------------------|----------|
| sy fiskalne                                                                                    |                         | Nazwa                                                                                                    | Wykonaj raport fiskalny<br>Model                        | Komputer |
| Aarki fiskalne<br>Vagi<br>vkietujące<br>triki kodów<br>eskowych<br>istr transmisji<br>Operacje | V < Lista modułów < < < | <ul> <li>G Dodanie konfiguracji - wybo</li> <li>Chart Elektronik FUTURA</li> <li>Elemis ĉiga</li> <li>ELZAB FP-600 (5 VAT)</li> <li>ELZAB FP-600 (7 VAT)</li> <li>ELZAB Omega</li> <li>ELZAB OMEGA II Gen.</li> </ul> | r modelu urządzenia<br>lazwa /<br>33<br>OK Anuluj Pomoc |          |
| Parametry                                                                                      | ~ ~                     |                                                                                                    |                                                         |          |

2. Po wciśnięciu przycisku OK. pojawia się okno Konfiguracja gdzie w zakładce podstawowe wpisujemy nazwę jaka będzie widoczna w subiekcie przechodzimy do zakładki połączenia

| 25.08.08 na serwerze WIESIEK\IN                                                                                                    | SERTGT - Kasiarz GT                                                                                                    | X                                    |
|----------------------------------------------------------------------------------------------------|----------------------------------------------------------------------------------------------------|--------------------------------------|
| Podmiot Widok Narzędzia Pomoc                                                                                                    |                                                                                                    |                                      |
| 8.8.808                                                                                                    | 0 0 0 X                                                                                                    |                                      |
| Drukarki fi                                                                                                    | Ska Dodai Pooraw Sprawdžioolaczenie<br>Konfiguracja XVI Dodatkowa Wratówka                                                               | Komputer                             |
| Drukarki fiskalne                                                                                                    | Drukarka<br>Modet Elemis Giga                                                                                                    |                                      |
| Wagi<br>etykietuiące     A       Zaymiki kodów<br>kreskowych     A       Bejest transmisji     B       Operacje     A       Parametry     A | Nazwa: WPISUJEMY NAZWĘ<br>Komputer i sieć<br>drukarka podłączona do tego komputera<br>drukarka podłączone do innego komputera<br>WIESIEK |                                      |
|                                                                                                    | DK Anuluj Pomoc                                                                                                    |                                      |
|                                                                                                    | Odśwież li                                                                                                    | stę [F5] (ostatnie odświeżenie 15:15 |
| (                                                                                                    |                                                                                                    | Szef wtorek, 30 września 2008        |

UWAGA w tum miejscu może wystąpić błąd - "Błąd w pliku raport.xml" należy pobrać i zainstalować plik o nazwie msxml4-KB936181-enu.exe korzystając z poniższego odnośnika:

http://www.microsoft.com/downloads/details.aspx ?FamilyId=021E12F5-CB46-43DF-A2B8-185639BA2807

3. W zakładce Połączenia po kliknięciu przycisk Konfiguruj otwiera się zakładka konfiguracja drukarki. W zakładce tej po lewej stronie ustawiamy port com a po prawej stronie możemy ustawić logowanie kasjera. Aby logowanie kasjera działało najpierw należy ustawić kasjera w programie serwisowym. Po całej operacji naciskamy przcisk OK

| Fodnici Wildi. Naregoda Ponoc         Image: Second Second Secon                           | a 25.08.08 na serwerze WIES                                                                                                    | IEK\INSERTGT - Kasiarz                                                                                                    | GT                                                                                                    |                     |
|----------------------------------------------------------------------------------------------------|----------------------------------------------------------------------------------------------------|----------------------------------------------------------------------------------------------------|----------------------------------------------------------------------------------------------------|---------------------|
| Image: Second Second | Podmiot Widok Narzędzia Pomoc                                                                                                    |                                                                                                    |                                                                                                    |                     |
| Kasy fiskalee       Dodat       Sozawd5.odaczeoie         Wickatki fiskalee       Podstawowe       Vizytówka         Urukatki fiskalee       Perametry programu komunikacyjnego       Korniguracja         Wydzi<br>euklatki fiskalee       Perametry programu komunikacyjnego       Korniguracja         Wydzi<br>euklatki fiskalee       Perametry programu komunikacyjnego       Korniguracja         Stan       Urzędzie       Korniguracja       Korniguracja         Stan       Urzędzie       Korniguracja       Kasowanie panięci opakowań       Wieszlek         Przehieg transmisji       Stan       Urzędzie       Kasowanie panięci opakowań       D         Perametry połączenia       Perametry połączenia       Kasowanie panięci opakowań       Nieudan Zakłóce       D         Przehieg transmisji       Połkazuj komunikaty       Połączenie przez mulipiekser       W razie konfiktu cen       Nigdy         Praemetry       Połączenie przez mulipiekser       Yp:       Kanał:       Identyfikator: I       Identyfikator: I       Pomoc         Stopka paragonu:       V Dukuji numer systemowy       Otck analyji numer systemowy       Diotatnie odówezenie 01:15)         OK       Anulut       Ilostatnie odówezenie 01:15)                                                                                                    | B · D · B (                                                                                                    | ) 🔊 🗇 🥥                                                                                                    | ×                                                                                                    |                     |
| Szef wtorek, 30 września 2008                                                                                                    | Kasy fiskalne<br>Drukarki fiskalne<br>Wagi<br>etykietuigee<br>Czytniki kodów<br>kreskowych<br>Prejesti transmisji<br>Operacje<br>Paramety | ki fiska Dod<br>Konfiguracj<br>S GIGA Podstawow<br>Parane<br>Konfig<br>Gr Przebieg tran<br>Stan Urząc<br>ELEN<br>Pokazuj komunik<br>Wstrzymaj wyko | Popraw Sprawdžinolaczenia Połączenie VAT Dodałkowe Wigytówka Połączenie VAT Dodałkowe Wigytówka Porgozanu komunikacyjnego puti smisji Smisji Ze Konfiguracja drukarki fiskalnej Elemis GiGA Parametry połączenia Parametry połączenia Parametry połączenia Parametry połączenia Parametry połączenia Połączenie przez multiplekser Typ: Kanał: Opcje logowania kasjerci Udatka w wersij z homologacją 2007 Binarny zapis transmisji OK Anuluj | Komputer<br>WIESIEK |

4. Po naciśnięciu przycisku OK. pojawi się okno połączenia pomiędzy drukarką a programem

| Jodmiot Widok N       | arzędzia Pon   | noc                             |                                                             |                                                                           |                                                   |               |                  |                                          |          |
|-----------------------|----------------|---------------------------------|-------------------------------------------------------------|---------------------------------------------------------------------------|---------------------------------------------------|---------------|------------------|------------------------------------------|----------|
| 13 - 2                | - B            | 00                              | 5) 📀                                                        | 5                                                                         |                                                   |               |                  |                                          |          |
| Kasy fiskalne         | Druk           | <b>arki fisk</b> a<br>EMIS GIGA | Podstawowe<br>Konfiguracj<br>Podstawowe<br>Parame<br>Konfie | al Pooraw <<br>a<br>9 Połączenie VAT<br>try programu komunikacyj<br>guruj | iorawdź.nołaczenie<br>Dodatkowe Wizytówka<br>nego |               |                  | Kom<br>WIESIEK                           | puter    |
| etykietujące          |                | 🕝 Przebie                       | g transmisji                                                |                                                                           |                                                   |               |                  |                                          | )        |
| Czytniki kodów        | peno peno peno | Stan                            | Urządzenie                                                  | Operacja                                                                  | Status                                            | Postęp        | Udanyc           | Nieudan Zakłóce                          |          |
| kreskowych 👌          |                | ▶ ✓                             | ELEMIS GI                                                   | Konfiguracja                                                              | OK                                                | 100 %         | 0                | 0 0                                      |          |
| Tak Inpo              |                |                                 |                                                             |                                                                           |                                                   | 0 %           |                  |                                          |          |
| ejestr transmisji 🖁   |                | anna Shankaanaana               |                                                             |                                                                           |                                                   | U%            |                  |                                          |          |
| iste                  |                |                                 |                                                             |                                                                           |                                                   | 0 %           |                  |                                          |          |
| Operacje<br>Parametry |                | Pokazuj                         | komunikaty stero<br>naj wykonywanie                         | owników<br>kolejki po wystąpieniu bł                                      | <u>Przer</u><br>ędu                               | wii koletke V | 'strzymai ko     | letk <u>e Kontynuu</u> j                 |          |
|                       |                |                                 |                                                             |                                                                           |                                                   |               | Zamknij          | Pomoc                                    |          |
|                       |                |                                 |                                                             |                                                                           |                                                   |               |                  |                                          |          |
|                       |                |                                 |                                                             |                                                                           |                                                   |               | <u>Odśwież l</u> | istę [F5] (ostatnie odś                  | wieżenie |
|                       | 0              |                                 |                                                             |                                                                           |                                                   |               |                  | (contraction) and a second second second |          |

5. W następnej kolejności należy ustawić stawki VAT identycznie jak są ustawione w drukarce.

| C 25.08.08 na so<br>Podmiot Widok Nar                                                                                                    | zędzia Pomoc   | IGT - Kasiarz GT                                                                                                    |                                                                                                    |                               |
|----------------------------------------------------------------------------------------------------|----------------|----------------------------------------------------------------------------------------------------|----------------------------------------------------------------------------------------------------|-------------------------------|
| Kasy iiskalne<br>Wagi<br>etylietugee<br>Wagi<br>etylietugee<br>Czytniki kodów<br>Kreskowych<br>Pejestr transmisji<br>Operacje<br>Parametry | Drukarki fiska | Alne Dodai Popraw<br>Konfiguracja<br>Podstawowe Połączenie VAT<br>Przyporządkowanie stawek W<br>W dukarce<br>PTU A<br>PTU A<br>PTU B<br>PTU B<br>P | Sprawdź połaczenie<br>Wykona report fiskalny<br>Dodatkowe Wizytówka<br>II w drukarce i programie:<br>W programie<br>22<br>7<br>0<br>3<br>(nieużywany)<br>(nieużywany)<br>(nieużywany)<br>(nieużywany)<br>(nieużywany)<br>(nieużywany)<br>(nieużywany)<br>(nieużywany)<br>(nieużywany)<br>zw | Komputer<br>WIESIEK           |
| 1                                                                                                    |                |                                                                                                    |                                                                                                    | Szef wtorek, 30 września 2008 |

6. Możemy zamknąć program kasiarz i musimy otworzyć program Subiekt aby ustawić automatyczne drukowanie paragonów. Należy z lewej strony kliknąć ikone sprzedaż detaliczna następnie wchodzimy: Operacje -> Parametry i słowniki -> Parametry paragonów.

| odmiot Widok                                   | Doc   | laj Paraç       | jon Og              | peracje Narzędzia Por                                                     | noc                     |                    |                                               |                                   |                                            |                   |                    |         |      |   |      |      |  |
|------------------------------------------------|-------|-----------------|---------------------|---------------------------------------------------------------------------|-------------------------|--------------------|-----------------------------------------------|-----------------------------------|--------------------------------------------|-------------------|--------------------|---------|------|---|------|------|--|
| B • 6                                          | 3 -   | B               | late                | Wypisz fakturę detalic<br>Wypisz fakturę detalic<br>Wypisz zwrot          | zną<br>zną bez paragonu |                    | bializad.                                     |                                   |                                            | _                 | 0                  | ) (     | •    |   |      |      |  |
| Detal                                          |       | Sprz<br>Dokumer | ze<br>ty z          | Rozlicz<br>Rozlicz przez <u>s</u> kojarze<br><u>H</u> istoria rozliczenia | nie                     | Po<br>Dri<br>kate  | <u>każ Wy</u><br>ukuj<br>gorii: <u>(dowol</u> | rpisz fakturę detaliczną<br>na) 💌 |                                            |                   |                    |         |      |   |      |      |  |
| Sprzedaż<br>detaliczna<br>Zwroty<br>detaliczne |       | S               | F                   | Wywołaj skutek magazynowy                                                 |                         | ume                | er                                            | Wartość                           | W                                          | /ystawił          | Tr.V               | AT      | ^    |   |      |      |  |
|                                                |       | •               | 3                   | Odłóż skutek magazy                                                       | nowy                    | 8                  |                                               | 340,85                            | Szef                                       |                   | S                  |         |      |   |      |      |  |
|                                                |       |                 | 1                   | Cofnii skutek magazvr                                                     | nowy                    | 18                 |                                               | 6,00                              | Szef                                       |                   | S                  |         |      |   |      |      |  |
|                                                |       |                 | 1                   | Uniewatnii                                                                |                         | 18                 |                                               | 43,00                             | Szef                                       |                   | S                  |         |      |   |      |      |  |
|                                                | 2     |                 |                     |                                                                           |                         | 18                 |                                               | 22,28                             | Szef                                       |                   | S                  |         |      |   |      |      |  |
|                                                |       |                 | Helestrul tiskalnie |                                                                           | 18                      |                    | 22,00                                         | Szef                              |                                            | S                 |                    |         |      |   |      |      |  |
| przedaż wo                                     | 2     |                 | 1                   | Usuń <u>b</u> rąd rejestracji                                             |                         | 18                 |                                               | 52,25                             | Szef                                       |                   | S                  |         |      |   |      |      |  |
| kumentów                                       | Hóv   |                 | 1                   | Ustaw status fiskalny                                                     | fiskalny                | 18                 |                                               | 15,00                             | Szef                                       |                   | S                  |         |      |   |      |      |  |
|                                                | npo   |                 | 1                   | Wyślij do                                                                 |                         | 18                 |                                               | 15,00                             | Szef                                       |                   | S                  |         |      |   |      |      |  |
|                                                | Ē     |                 |                     | Dodai na podstawie                                                        |                         | 8                  |                                               | 25,22                             | Szef                                       |                   | S                  |         |      |   |      |      |  |
|                                                | Lista | Lista           | Lista               |                                                                           | 1                       | E oud no poursaire |                                               | 18                                |                                            | 0,01              | Szef               |         | S    |   |      |      |  |
|                                                |       |                 |                     | 3                                                                         | 3                       | 2                  | -                                             | -                                 |                                            | 1                 | Pokaz dokument pow | iązany  | 18   |   | 0,01 | Szef |  |
|                                                | 2     |                 | 1                   | Biblioteka dokumentó                                                      | w                       | 18                 |                                               | 0,01                              | Szef                                       |                   | S                  |         |      |   |      |      |  |
|                                                | 5     |                 | 1                   | Parametry i słowniki                                                      |                         |                    | Parametry pa                                  | agonów                            | Szef                                       |                   | S                  |         |      |   |      |      |  |
|                                                |       |                 | V"                  | 2000-00-20                                                                | PA 10/2L                |                    | Parametry pa                                  | agonów imiennych                  | Szef                                       |                   | S                  |         | -    |   |      |      |  |
|                                                |       |                 | 1                   | 2008-08-26                                                                | PA 9/200                |                    | Parametry do                                  | kumentów fiskalnych               | Szef                                       |                   | S                  |         |      |   |      |      |  |
|                                                |       |                 | 44                  | 2008-06-01                                                                | PA 8/200                |                    | Parametru do                                  | rumentów odebranuch z kasu        | Szef                                       |                   | S                  |         |      |   |      |      |  |
|                                                |       |                 | V                   | 2008-06-01                                                                | PA 7/200                |                    | Parametru eu                                  | norzaji dokumontów                | Szef                                       |                   | S                  |         |      |   |      |      |  |
|                                                |       |                 |                     |                                                                           | 2008-05-31              | PA 6/200           |                                               | Parametry Su                      | biekta                                     | Szef              |                    | S       |      | ~ |      |      |  |
|                                                |       |                 |                     |                                                                           |                         |                    | Słownik raba                                  | tów                               | Odświe                                     | z liste [F5] (ost | atnie odśwież      | enie 01 | 1:47 |   |      |      |  |
|                                                | 4     |                 |                     |                                                                           |                         |                    | Choumik kata                                  | 2010                              | 19-10-10-10-10-10-10-10-10-10-10-10-10-10- |                   |                    |         |      |   |      |      |  |

7. Po kliknięciu w Parametry Paragonów otworzy się okno Paragon. W zakładce Fiskalne zaznaczamy opis Rejestruj na drukarce fiskalnej i wybieramy drukarkę fiskalną. NIE ZAZNACZAMY PUNKTU PRZELICZANIE DOKUMENTU WYSTAWIONEGO W CENACH NETTO. Jeżeli będzie zaznaczony ten punkt nie zawsze zostanie wydrukowany paragon i mogą pojawić się błędy.

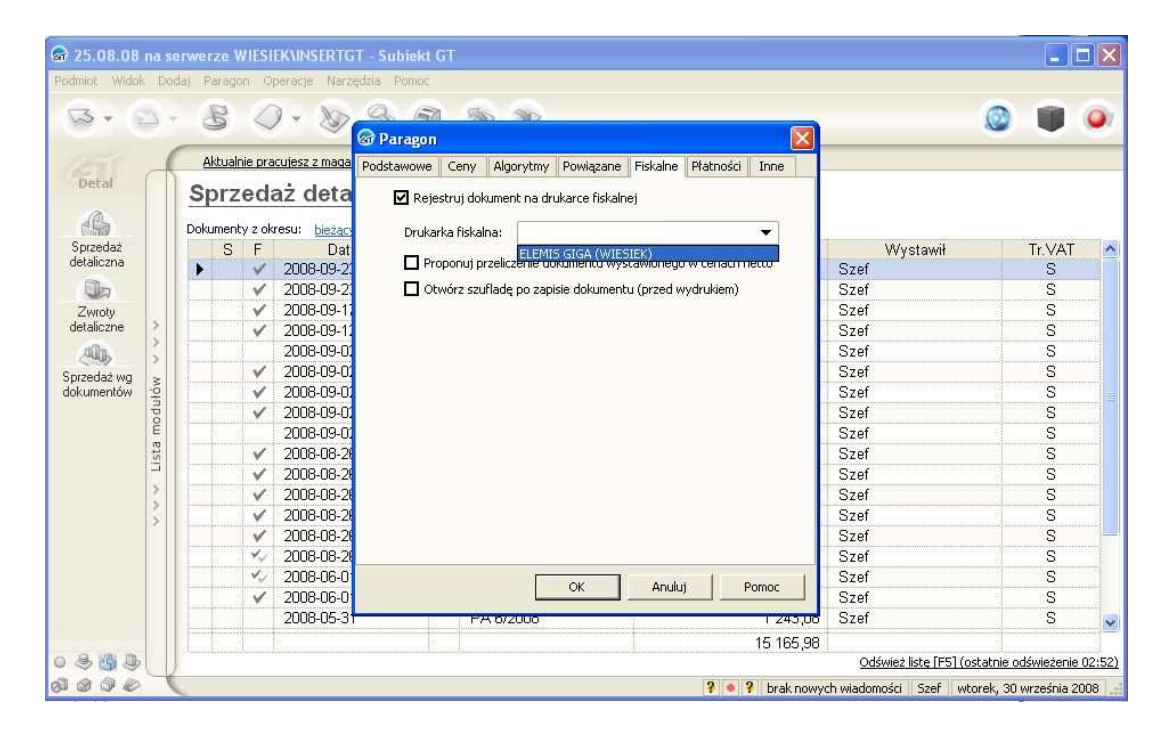

8. Należy zwrócić uwagę aby ceny były ustawione w cenach brutto

| 🕼 25.08.08 na si | erwerze WIE   | SIEKMINSERTG            | - Subiekt GT                            |                             |                           |            |                           | _ [                  |        |
|------------------|---------------|-------------------------|-----------------------------------------|-----------------------------|---------------------------|------------|---------------------------|----------------------|--------|
| Podmiot Widok Do | daj Paragon   | Operacje Narzę          | dzia Pomoc                              |                             |                           |            |                           |                      |        |
| 8.0              | 8             | ) • 📎                   | ्र् 🕋 🤘<br>🗟 Paragon                    | a. a                        |                           |            |                           | ۵ 🖤                  | •      |
| 101              | Aktualnie p   | racujesz z maga         | Podstawowe Ceny                         | Algorytmy Powiązan          | e Fiskalne Płatności      | Inne       |                           |                      |        |
| Detal            | Sprzec        | laż deta                | Cena na doki                            | umencie                     |                           |            |                           |                      |        |
| - A              | Dokumenty z ( | okresu: <u>bieżąc</u> y | Poziom cen:                             | Detaliczna [PLN]            | 2                         | 3          |                           |                      |        |
| Sprzedaż         | S F           | Dat                     | Rodzaj cenv:                            | brutto                      |                           |            | Wystawił                  | Tr.VAT               | ^      |
| Getaliczna       | ► V           | 2008-09-21              | 110000000000000000000000000000000000000 |                             |                           |            | Szef                      | S                    |        |
|                  | ×             | 2008-09-2               | Narzut:                                 | 0,00 %                      |                           |            | Szef                      | S                    |        |
| Zwroty           | ×             | 2008-09-11              | Kurs waluty:                            | ćredni .                    |                           |            | Szef                      | S                    |        |
| detaliczne       | ×             | 2008-09-11              | (dis fidiacy)                           | sicari                      |                           |            | Szef                      | S                    |        |
|                  |               | 2008-09-01              | Z dnia:                                 | data wystawienia            | 8                         | <li>1</li> | Szef                      | S                    |        |
| Sprzedaż wg ≥    | ×             | 2008-09-01              | - Podpowia                              | dai ostatni kurs waluty, je | sśli nie istnieje kurs na |            | Szef                      | S                    |        |
| dokumentów S     | ×             | 2008-09-01              | ✓ dany dzier                            | ń                           |                           |            | Szef                      | S                    |        |
| po               | ×             | 2008-09-02              | - Rodani tranci                         | SKOR VAT                    |                           |            | Szef                      | S                    |        |
| E                |               | 2008-09-01              | Kouzaj transi                           |                             |                           |            | Szef                      | S                    |        |
| ist              | V             | 2008-08-26              | Transakcja:                             | sprzedaż krajowa - S        |                           | <1 L       | Szef                      | S                    |        |
|                  | V             | 2008-08-26              |                                         | 2-02-02-                    |                           |            | Szef                      | S                    |        |
|                  | ×             | 2008-08-26              |                                         |                             |                           |            | Szef                      | S                    |        |
| S S              | ×             | 2008-08-26              |                                         |                             |                           |            | Szef                      | S                    |        |
|                  | V             | 2008-08-26              |                                         |                             |                           |            | Szef                      | S                    |        |
|                  | 1             | 2008-08-26              |                                         |                             |                           |            | Szef                      | S                    |        |
|                  | 1             | 2008-06-0               |                                         | OK                          | Apului Pr                 | mor        | Szef                      | S                    |        |
|                  | V             | 2008-06-0               |                                         |                             |                           | Anoc       | Szef                      | S                    |        |
|                  |               | 2008-05-3               | l I P                                   | A 6/2000                    |                           | 1 243,00   | Szef                      | S                    | ~      |
|                  |               |                         |                                         |                             |                           | 15 165,98  |                           |                      |        |
| 0860             |               |                         |                                         |                             |                           |            | Odśwież listę [F5] (d     | statnie odświeżenie  | 04:24) |
| 0000             |               |                         |                                         |                             | ? • ?                     | brak nowyo | ch wiadomości 🛛 Szef 🗌 wł | orek, 30 września 20 | 008    |